## wellabe

## MyEnroller E-Sign/Applicant not present process

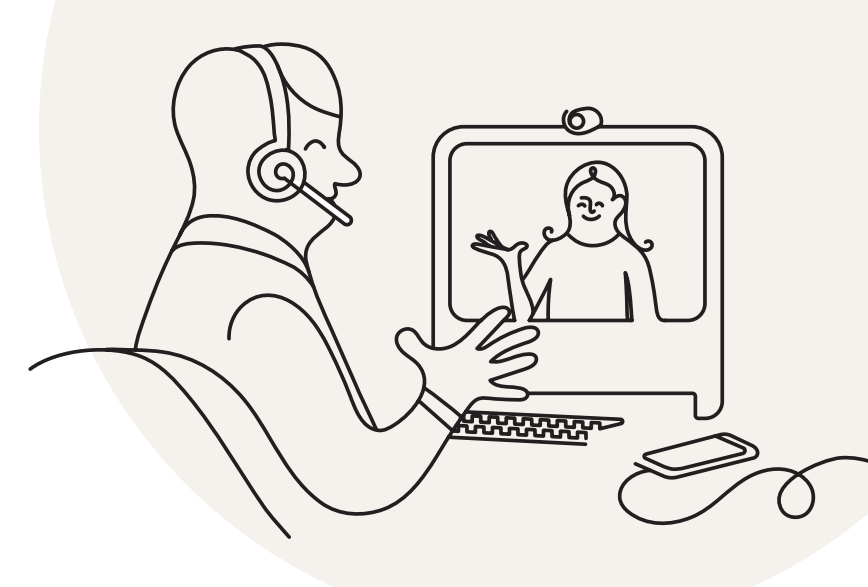

## TO CAPTURE AN E-SIGNATURE IN MYENROLLER<sup>®</sup>, FOLLOW THESE INSTRUCTIONS:

1. Select the "E-Sign/Applicant is not present" signature option for the applicant and/or owner and provide an email address for that individual.

After the enrollment is finished you click "Complete Case," an email will be sent to the applicant and/or owner.

| Primary Applicant Signature Options - esign<br>* Primary Applicant's Signature |                                                                |
|--------------------------------------------------------------------------------|----------------------------------------------------------------|
| Primary Applicant is present                                                   | 6                                                              |
| Primary Applicant is not present                                               | $\odot$                                                        |
|                                                                                |                                                                |
| * Email Address                                                                |                                                                |
| * Verify Email Address                                                         |                                                                |
| An email will be sent to the applicant to review                               | and sign forms electronically. Email address must be provided. |

2. When the email is received, the applicant and/or owner will click the hyperlink in the body of the email to proceed.

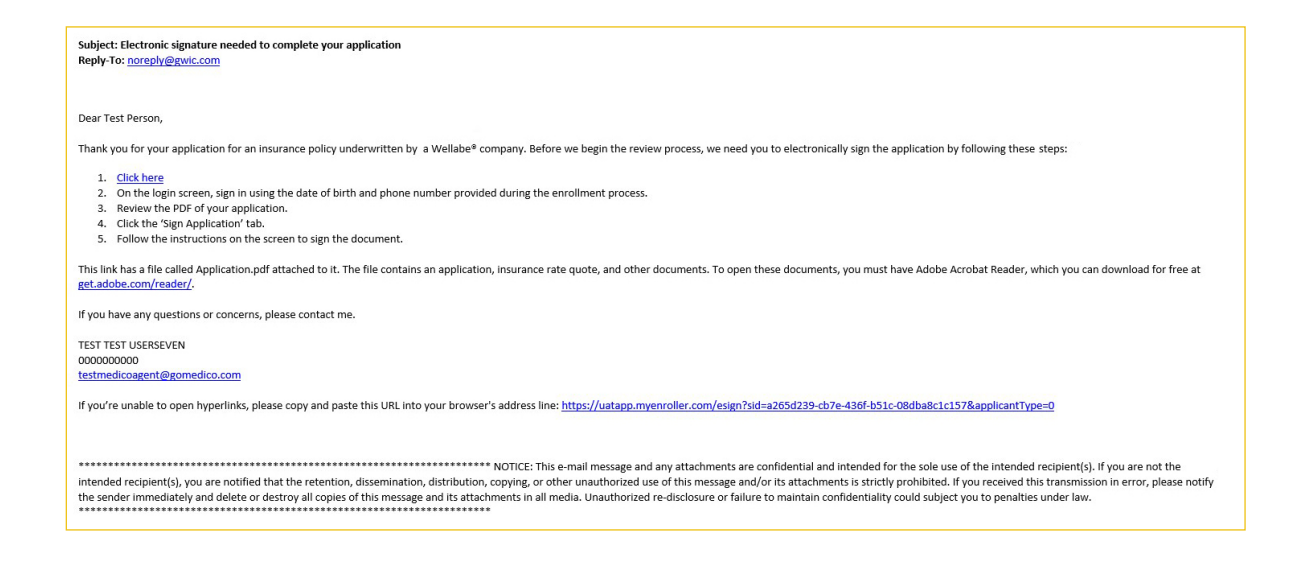

3. When the link is clicked, a new screen will appear. The applicant and/or owner must enter their date of birth and phone number, which must match what was entered during the application process.

| V                                                | vexabe                                                                                                    |
|--------------------------------------------------|----------------------------------------------------------------------------------------------------|
| owere                                            | d by MyEnroller                                                                                                    |
| In orde<br>inform<br>inform<br>your o<br>identif | er to complete the application process, please provide the<br>nation below. We will verify this information with the<br>nation you provided in the application initially. By submitting<br>late of birth and your phone number, you are certifying your<br>ty. Enter this identifiable information only for yourself. |
| Please                                           | ə verify your identity                                                                                                    |
| Enter                                            | date of birth                                                                                                    |
| MM/                                              | DD/YYYY                                                                                                    |
| Enter                                            | phone number                                                                                                    |
| (000                                             | 000 0000                                                                                                    |
| -                                                | 0100404                                                                                                    |

4. The applicant and/or owner will then review the entire application.

|      | Powered by MyEnroller                                                                                                    |
|------|----------------------------------------------------------------------------------------------------|
|      | Please review the application and click next to sign                                                                                                    |
|      |                                                                                                    |
| ÷≡ … | - +   1 of 9 ···· Q ··· 1                                                                                                    |
|      | Application for Individual Life Insurance PO. Box 1440 Des Mones, IA 50306-3410 ILoon approval of this anolication, the policy will be delivered to: Fax: 515-247-2500 • Phone: 800-733-5454 Implication of the insured field legal name) Part A: Proposed insured Full legal name)                                                                                                    |
|      | Test Person 10/10/1950 Male                                                                                                    |
|      | 4290 NE CASEBEER DR ALTOONA IA 50009                                                                                                    |
|      | Address (include Apt/Bidg/Unit Nbr if applicable) City State ZIP code (111) 111-111                                                                                                    |
|      | Phone number Mobile phone number Email address Social Security number<br>Have you used tobacco in any form, electronic cigarettes, or other nicotine products in the past 12 months?                                                                                                    |
|      | Part B: Owner (Complete only if other than proposed insured)                                                                                                    |
|      | Full name of owner: first, middle, last, suffix Date of birth (MM/DD/YYYY) Gender                                                                                                    |
|      | Address (include Apt/Bldg/Unit Nbr if applicable) City State ZIP code                                                                                                    |
|      | Phone number Email address Relationship to insured Social Security number                                                                                                    |
|      | Part C: Medical information                                                                                                    |
|      | For purposes or these questions, "you" means the proposed insured.     Are you currently or have you been advised in the part at a months by a licensed member of the medical profession to be hospitalized, continued to a runsing facility, receiving home health care, or in hospice?     Do you require assistance from anyone with the following activities of daily living: taking medications, batting, dessing, eating, tolleking, transferring from a chair or bed, moving about, or are you confined to a bed?     Do you require as of an electric accounts or any you confined to a wheelchair as advised by a Yes No     Do you require as of an electric accounts or any you confined to a wheelchair as advised by a |

5. The applicant and/or owner will click the "Sign Application" button to show that they have reviewed all forms and agree to the terms and conditions.

**PLEASE NOTE:** If the applicant clicks the "Reject Application" button and then clicks "Next," the selection can't be undone, and you will need to complete a new application if the applicant wants to proceed.

| wellabe <sup>®</sup><br>Powered by MyEnroller                                                                                                    |
|----------------------------------------------------------------------------------------------------|
| <b>Notice</b><br>By submitting your information below, you provide individual identifiable information that comprises your<br>electronic signature. Enter this identifiable information only for yourself. This electronic signature has the same<br>legally binding effect as signing a paper contract. |
| Check List<br>In order to complete the electronic signature process, you must have reviewed the following documents. If you<br>have not reviewed these documents, click on the "Previous" button below to return to the application review<br>page.                                                      |
| <ul> <li>Application</li> <li>Replacement form / Comparison Statement (if applicable)</li> <li>Premium Payment Authorization form (if applicable)</li> <li>State forms (if applicable)</li> <li>Outline of Coverage (if applicable)</li> </ul>                                                           |
| Signature<br>I, Applicant, agree that I have reviewed the above forms and I agree to be bound to the terms and conditions of<br>these forms.                                                                                                    |
| Sign Application Reject Application                                                                                                    |
| Previous                                                                                                    |

6. When the applicant and/or owner clicks "Sign Application," additional fields will expand, and the applicant and/or owner will need to enter their date of birth and phone number, which serve as their electronic signature. Once they enter these credentials and you click "Sign Application," the enrollment will automatically be submitted.

| Sign Application | Reject Application |  |
|------------------|--------------------|--|
| Date of birth    |                    |  |
| MM/DD/YYYY       |                    |  |
| Phone number     |                    |  |
| (000) 000 0000   |                    |  |
| Sign Ap          | plication          |  |